## Adding a Syllabus User Guide

A step by step guide to adding a syllabus in Online Grading

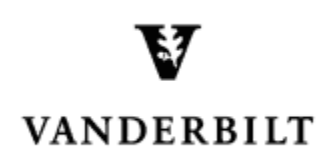

September 5, 2016 version

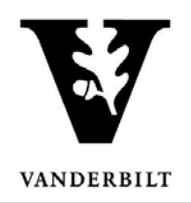

## Adding a Syllabus

- 1. In the Online Grading application, check the box to the left of the section for which you wish to add a syllabus.
- 2. Click Add Syllabus.

| Add Syllabus Delete Syllabus   Select All |        |         |        |         |                                       | Submitted ڬ Saved 📕 Not Started |                                                                        |                 | 2 sections found |
|-------------------------------------------|--------|---------|--------|---------|---------------------------------------|---------------------------------|------------------------------------------------------------------------|-----------------|------------------|
| Term                                      | School | Subject | Course | Section | Title                                 | # Students                      |                                                                        | Session         |                  |
| 본 2016F                                   | A&S    | MATH    | 3650   | 01      | Introduction to Actuarial Mathematics | 25                              | <ul> <li>Class Roll</li> <li>Mid Term</li> <li>Final Roster</li> </ul> | Regular Academi | c Session        |
| 2016F                                     | A&S    | MATH    | 3859   | 14      | Independent Study                     | 0                               | <ul> <li>Class Roll</li> <li>Mid Term</li> <li>Final Roster</li> </ul> | Regular Academi | c Session        |

- 3. Select Browse to locate the syllabus file.
- 4. Click Save.
  - You should now see to the right of the class. This symbol indicates that there is a syllabus.

| Add Syllabus                                                   |  |  |  |  |  |  |
|----------------------------------------------------------------|--|--|--|--|--|--|
| Choose a Syllabus file to be saved for the following sections: |  |  |  |  |  |  |
| MATH-3650-01 Introduction to Actuarial Mathematics             |  |  |  |  |  |  |
| Save Cancel                                                    |  |  |  |  |  |  |

| Add Syllabus   Delete Syllabus   Select All |       |        |         |        |         |                                       | Submitted Saved Not Started |                                                                                             |                    | 2 sections found |  |
|---------------------------------------------|-------|--------|---------|--------|---------|---------------------------------------|-----------------------------|---------------------------------------------------------------------------------------------|--------------------|------------------|--|
|                                             | Term  | School | Subject | Course | Section | Title                                 | # Students                  |                                                                                             | Session            |                  |  |
| [                                           | 2016F | A&S    | MATH    | 3650   | 01      | Introduction to Actuarial Mathematics | 25                          | <ul> <li><u>Class Roll</u></li> <li><u>Mid Term</u></li> <li><u>Final Roster</u></li> </ul> | Regular Academic S | ession           |  |